## システム障害時モード(立ち上げ方法・利用方法)

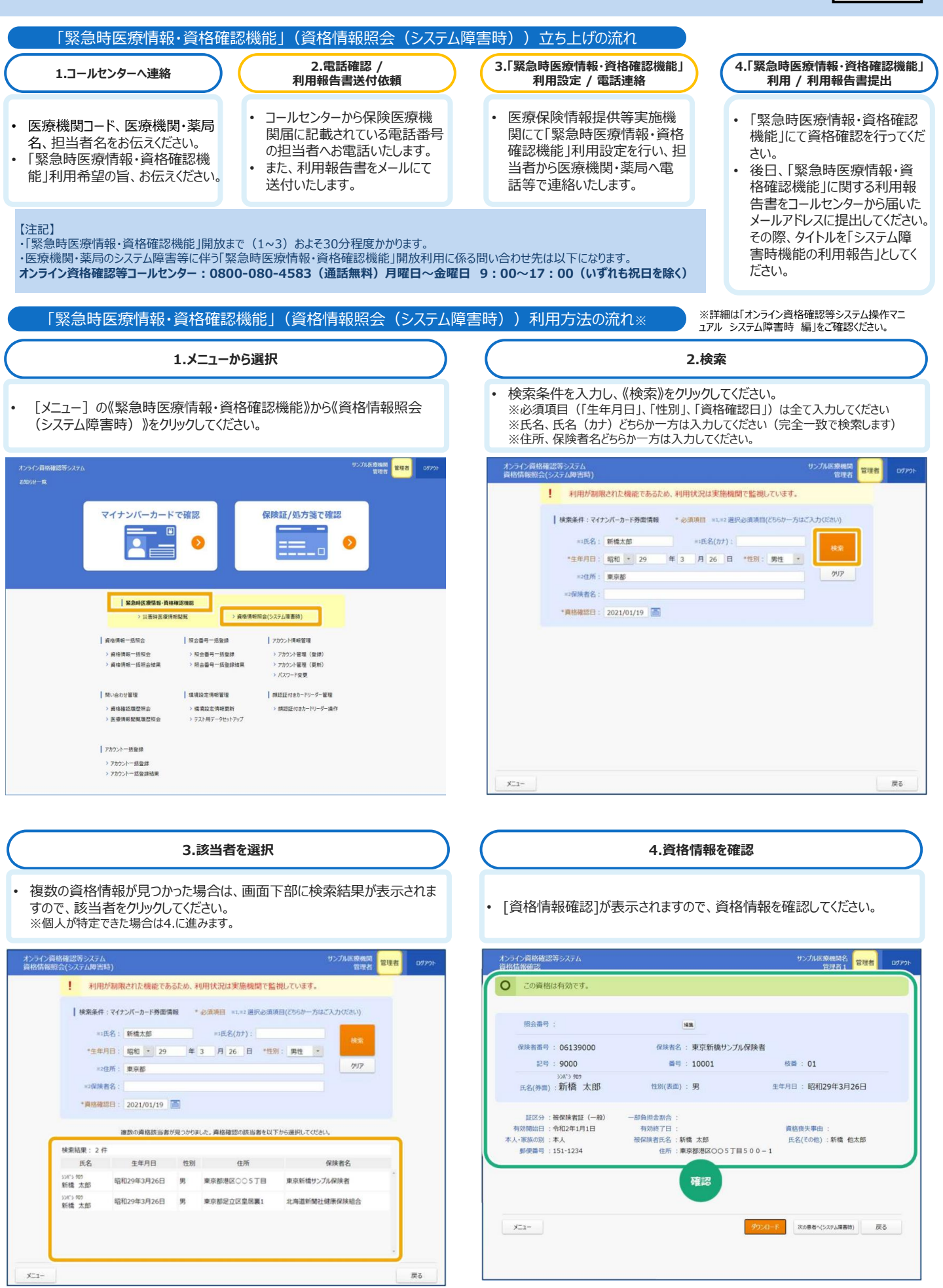

## 目視確認モード(顔認証付きカードリーダーからの立ち上げ方法・利用方法)

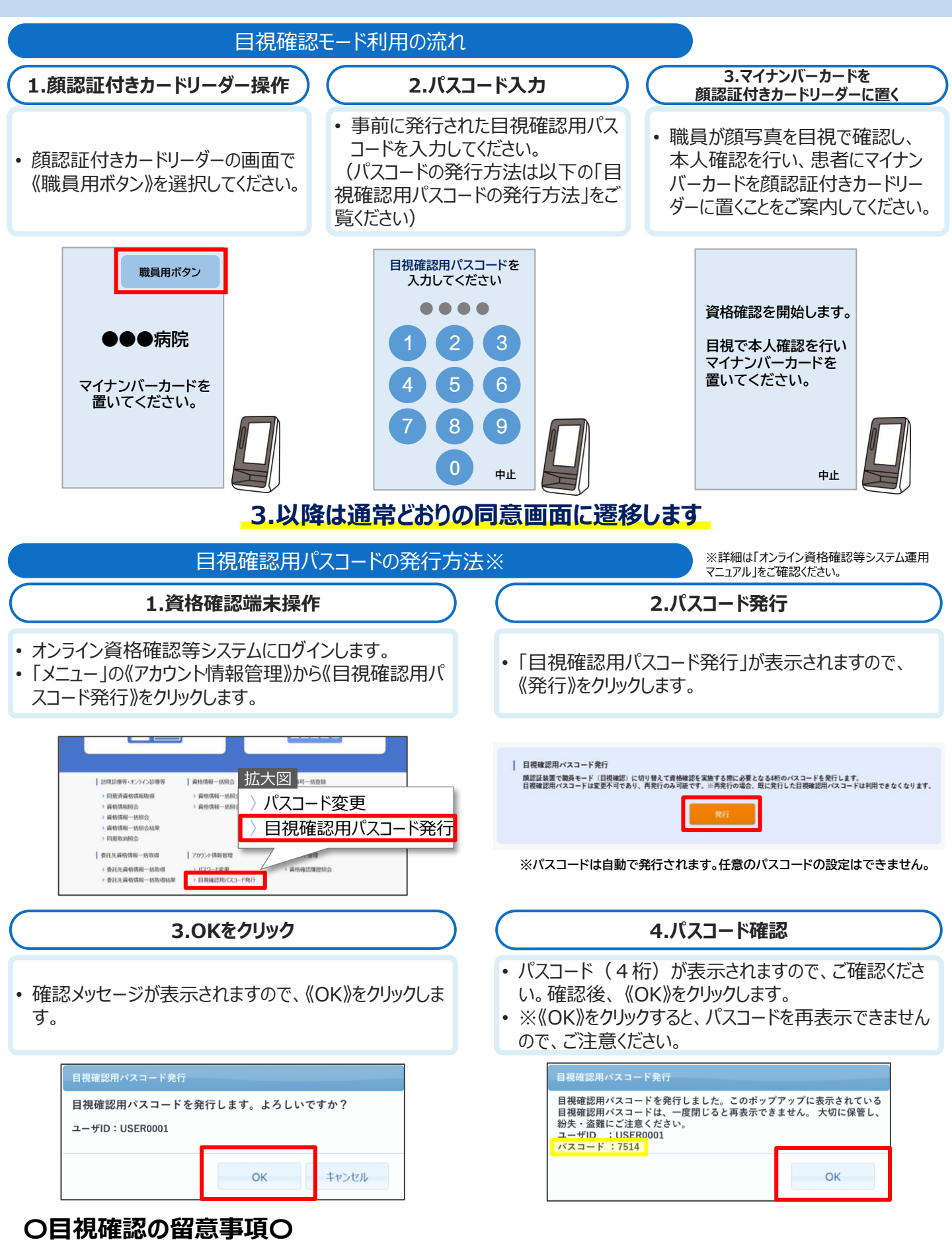

目視確認は、本人確認作業を病院・診療所職員の判断で行うため、第三者の利用を防止する上でも本人確認に相違がないようお気をつけください。

## 目視確認モード(資格確認端末からの立ち上げ方法・利用方法)

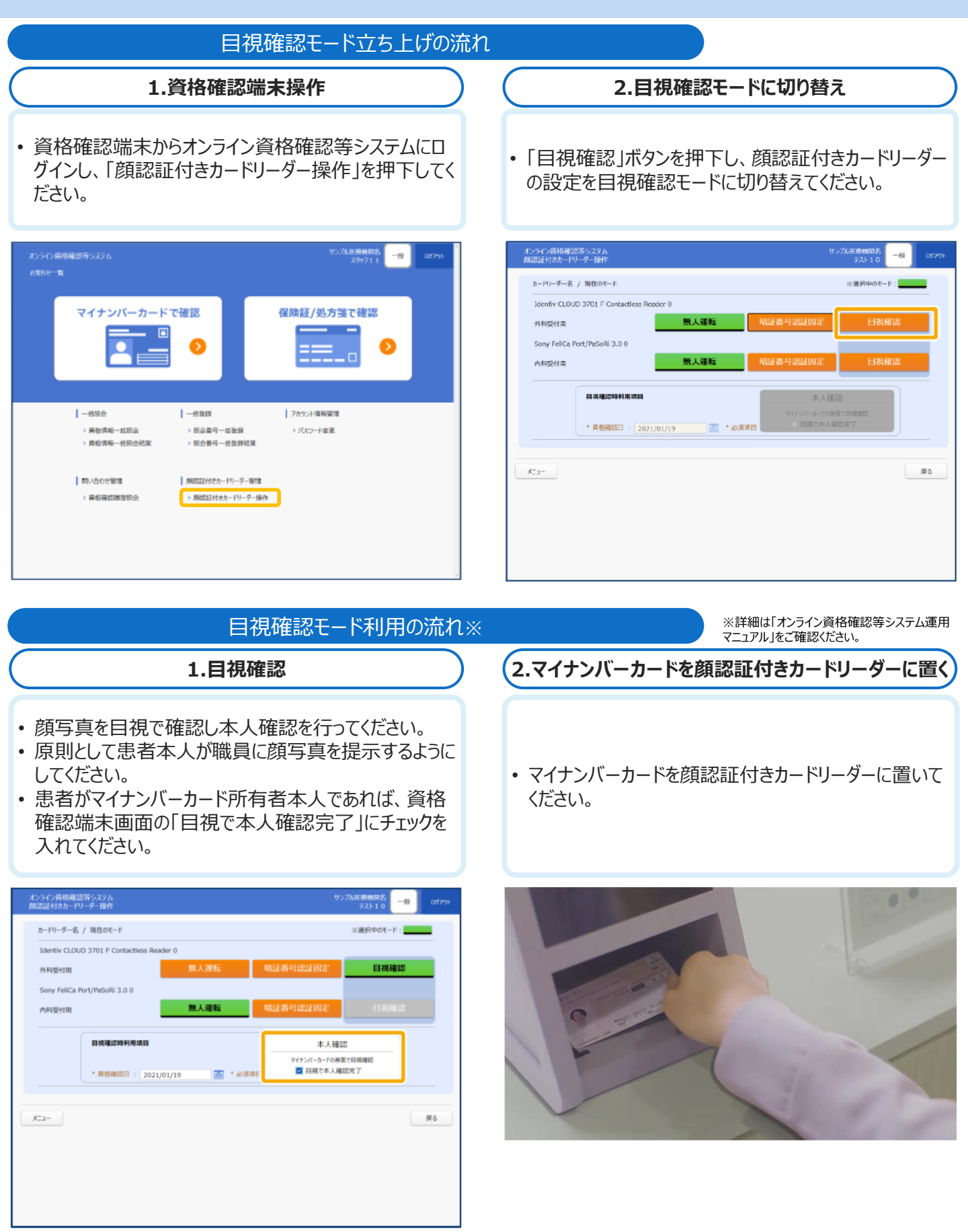

## 〇目視確認の留意事項〇

目視確認は、本人確認作業を病院・診療所職員の判断で行うため、第三者の利用を防止する上でも本人確認に相違がないようお気をつけください。